## Hub

## Czym jest Hub?

Portal Klienta HUB – zamówienia, dostawy i dane finansowe w jednym miejscu.

|          |                                                                              | а                                                                                                    | Hub 🛛                                                                             | ÓRAŻDŻE"<br>INTERNE CONTOR                                                               |                           |
|----------|------------------------------------------------------------------------------|----------------------------------------------------------------------------------------------------|-----------------------------------------------------------------------------------|------------------------------------------------------------------------------------------|---------------------------|
| A STREET | 1                                                                            | Nie posiad                                                                                                    | LOGUJ SIE POPRZEZ HO                                                              | CONNECT<br>Poproś o dostęp                                                               |                           |
| 2        | Widok pods<br>Widok ogól                                                     | stawowy sl<br>ny, Zamów                                                                                                    | kłada się z trz<br>vienia & Dosta                                                 | ech zakładek:<br>awy, Finanse                                                            | A LAN                     |
|          | a Hub 🦚                                                                      | RAŻDŻE Wic                                                                                                    | lok ogólny Zamówien                                                               | ia & Dostawy Finanse                                                                     | e                         |
| 3        | Widok ogól<br>wego, szybl                                                    | ny to infori<br><ie odnośn<="" td=""><td>macje dotycz<br/>niki do faktur</td><td>ące limitu krec<br/>oraz zamówień</td><td>lyto-<br/>i</td></ie> | macje dotycz<br>niki do faktur                                                    | ące limitu krec<br>oraz zamówień                                                         | lyto-<br>i                |
|          | Numer klienta 16008054<br>WIDOK OGÓLNY                                       | DLA:                                                                                                    |                                                                                   |                                                                                          |                           |
|          | PLATNIK                                                                      |                                                                                                    |                                                                                   |                                                                                          |                           |
|          | Back update in digas initiatisk 33 diel<br>Particul versiken konst<br>600 st | er<br>socioperser<br>statisticar<br>22                                                                                                    |                                                                                   |                                                                                          |                           |
|          | FACTURY WG DATY                                                              | HRZIDNI MESAJC                                                                                                    | FACTURY ZA GG<br>Bad Miles e ng.<br>Pilate supplier                               | 1971 KE 30 ON3                                                                           |                           |
|          | ZAMÓWIENIA<br>ZAPLANUJ NOWĄ DOSTAW                                           | Ę ZAPLANU<br>kikaj traj ja                                                                                                    | J ODBIÓR WŁASNY Z<br>by szglanowie dabiór wtary i<br>kał dła                      | tamówienia wy statusu                                                                    |                           |
| 1        |                                                                              | OSTAWA                                                                                                    | ODBIÓR                                                                            | NADCHODZĄCE                                                                              | ) и токи                  |
| 4        | W sekcji Za<br>wszystkie z<br>status. Dan<br>W sekcji Fii<br>status faktu    | imówienia<br>amówienia<br>e można ta<br>nanse znał<br>ir (z możliv                                                                               | & Dostawy v<br>a, ich szczegó<br>akże filtrować<br>eźć można sz<br>vością filtrow | vidoczne są<br>bły oraz aktualr<br>ć oraz wyszuka<br>czegóły, a takż<br>rania i wyszukiy | ny<br>ić.<br>że<br>wania) |
| $\int$   | oraz dane c<br>znajdują się                                                  | lotyczące l<br>dane doty                                                                                                    | imitu kredytc<br>yczące wszys                                                     | owego. Tutaj ta<br>tkich transakcj                                                       | kże<br>ji.                |
|          |                                                                              | ty oraz dar                                                                                                    | he można poł                                                                      | orać lub                                                                                 |                           |
| 6        | wyeksport                                                                    | tować.                                                                                                    |                                                                                   |                                                                                          |                           |

Aby zaplanować dostawę należy wypełnić odpowiedni formularz, do którego przenosi przycisk "Dostawa". Po złożeniu zamówienia, otrzymasz maila z potwierdzeniem.

| ZAPLANUJ SWOJĄ DOSTAWĘ                                                  |                                                                                                   |
|-------------------------------------------------------------------------|---------------------------------------------------------------------------------------------------|
|                                                                         |                                                                                                   |
| Adres dostawy                                                           |                                                                                                   |
| Advet diseases                                                          | ZŁÓŻ ZAMÓWIENIE<br>Śwałcy Togo zmianające i przywaliwa Zmianała wodu śr<br>światka watowajawające |
|                                                                         | THE, ZAMÓWENIE JEST POPRANISE                                                                     |
| Rodzaj Cementu oraz Planowany Termin<br>Wybiez dotę, estekiał i łóść    | DOSTAWA DO                                                                                        |
|                                                                         | Kontrakt<br>Kontrakt                                                                              |
| Kontakt                                                                 | <ul> <li>WyGp = wait a participation</li> <li>Marco datases in componentes or</li> </ul>          |
| Podaj sumer, pod ktorym modna nej z kans ozorizatovnoc w omu werytskogi | CO POWNWINF WELCERC O WELCU RODARD                                                                |
| Imię i Nazwisko                                                         |                                                                                                   |
| Wymagane                                                                |                                                                                                   |
| 🗰 • Glówny numer telefonu 🔿 Dodaj awayjny numer telefonu                |                                                                                                   |
| Wymagane                                                                |                                                                                                   |
|                                                                         |                                                                                                   |

Można także złożyć zamówienie z odbiorem własnym. Także w tym przypadku należy wypełnić odpowiedni formularz, do którego przenosi przycisk "Odbiór".

| ZAMÓWIENIA           |         |                                                                                           |                       |  |  |  |
|----------------------|---------|-------------------------------------------------------------------------------------------|-----------------------|--|--|--|
| ZAPLANUJ NOWĄ DOSTAW | VĘ      | ZAPLANUJ ODBIÓR WŁASNY<br>Stroły szaj, sły zaplanować dalaśr wbrey i<br>wygrenować kod OR | Zamówiecia wy statusu |  |  |  |
|                      | OOSTAWA | ODBIÓR                                                                                    | NADCHODZĄCE           |  |  |  |

www.gorazdze.pl

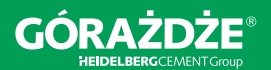